## Installation und erste Schritte bei der Einrichtung der Forenfunktion

Liebe Nutzer von Moodle, im Folgenden die wichtigsten Funktionen der Moodle-App:

## 1) Installiere die Moodle-App auf deinem Handy / Tablet. Achte darauf, dass Du die richtige App herunterlädst:

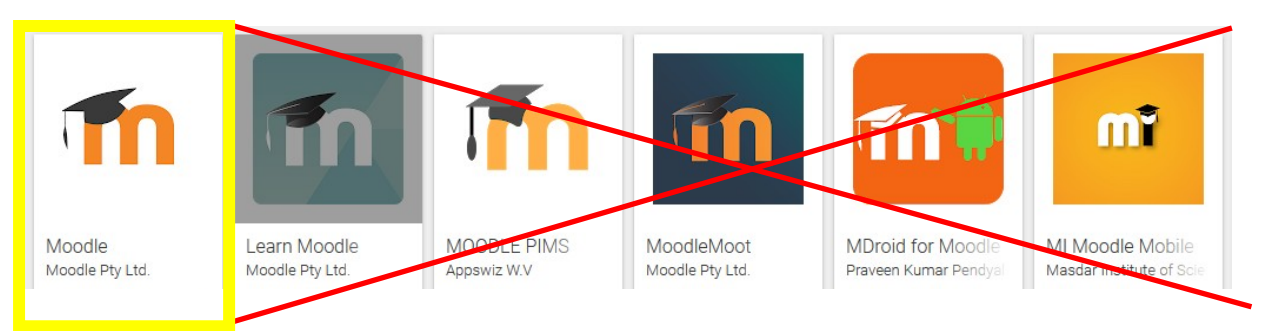

## 2) Anmeldung in der App

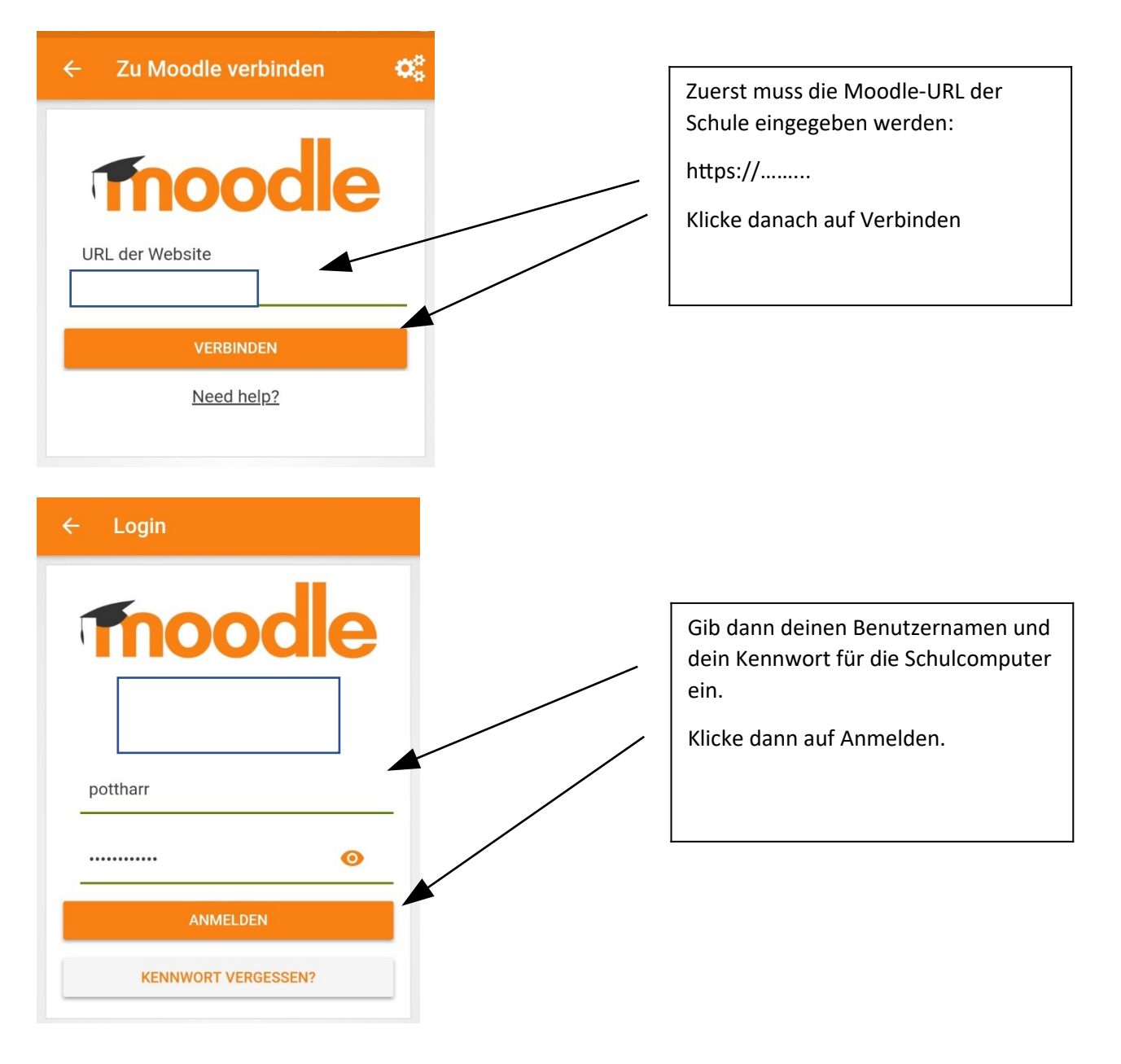

3) Zwischenschritt: In den allgemeinen Einstellungen nachprüfen, dass für die App die Berechtigung für Benachrichtigungen aktiviert ist. ES HAT SICH GEZEIGT, DASS ES DANACH BEI MANCHEN GERÄTEN NÖTIG IST, EINEN NEUSTART DURCHZUFÜHREN (aus welchem Grund auch immer ...)

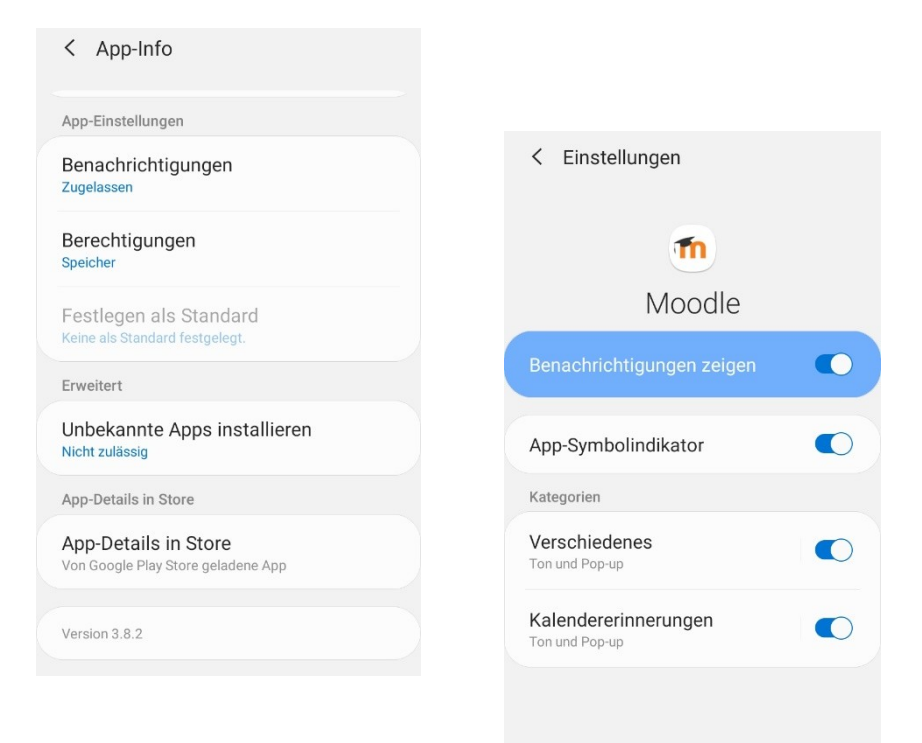

## 4) Benachrichtigungen über neue Einträge in abonnierten Foren aktivieren

Ein Wort vorweg: Bei den Messaging-Funktionen in Moodle darf man bei den mobilen Anwendungen in Sachen Geschwindigkeit keine Wunder erwarten. Für privates Messaging eignen sich andere Messenger besser (auch, weil Kommunikation nur mit anderen Mitgliedern von Kursen möglich ist, in denen man selbst auch ist); aber die hier vorgestellten Benachrichtigungen über Foren können <u>sehr</u> praktisch sein, da man so auch ohne ein Extra-Messengerprogramm Hinweise z. B. auf Termine oder Arbeitsaufträge verschicken kann, für die man sonst eine Mail verwenden würde, die man bei entsprechender Mailflut leicht aus dem Blick verlieren würde.

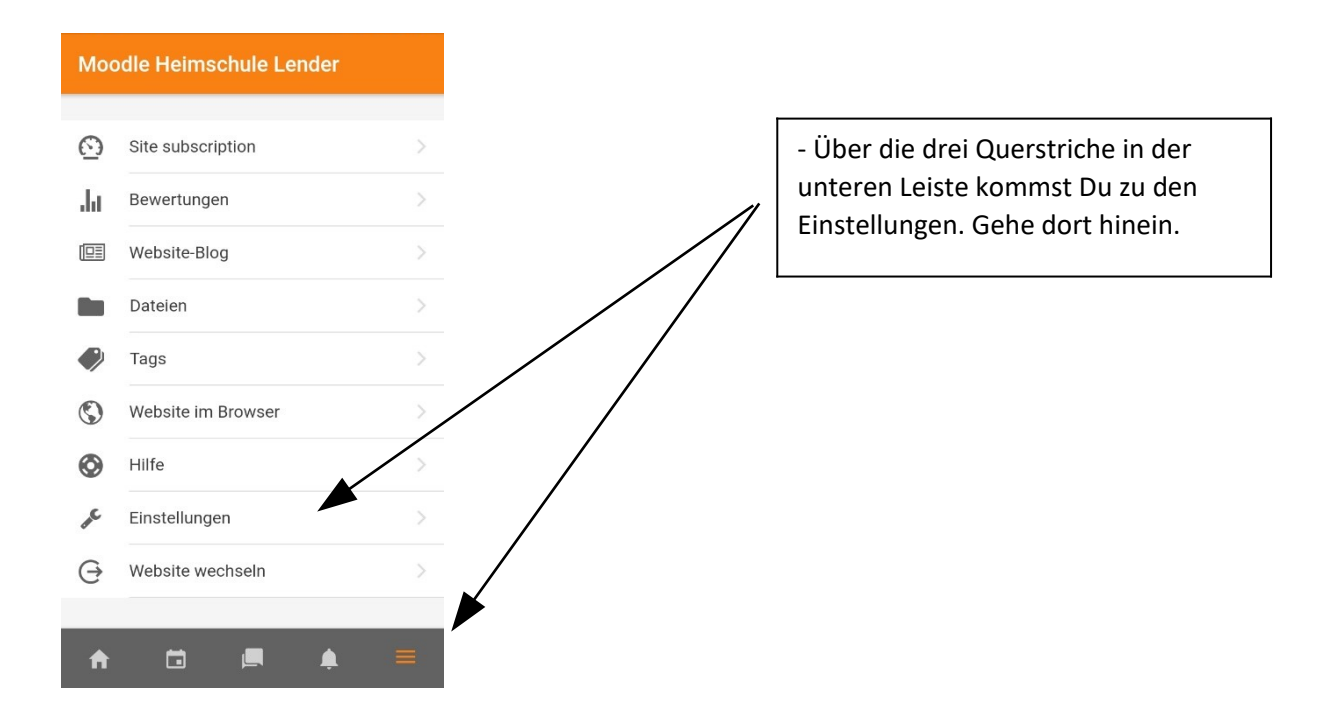

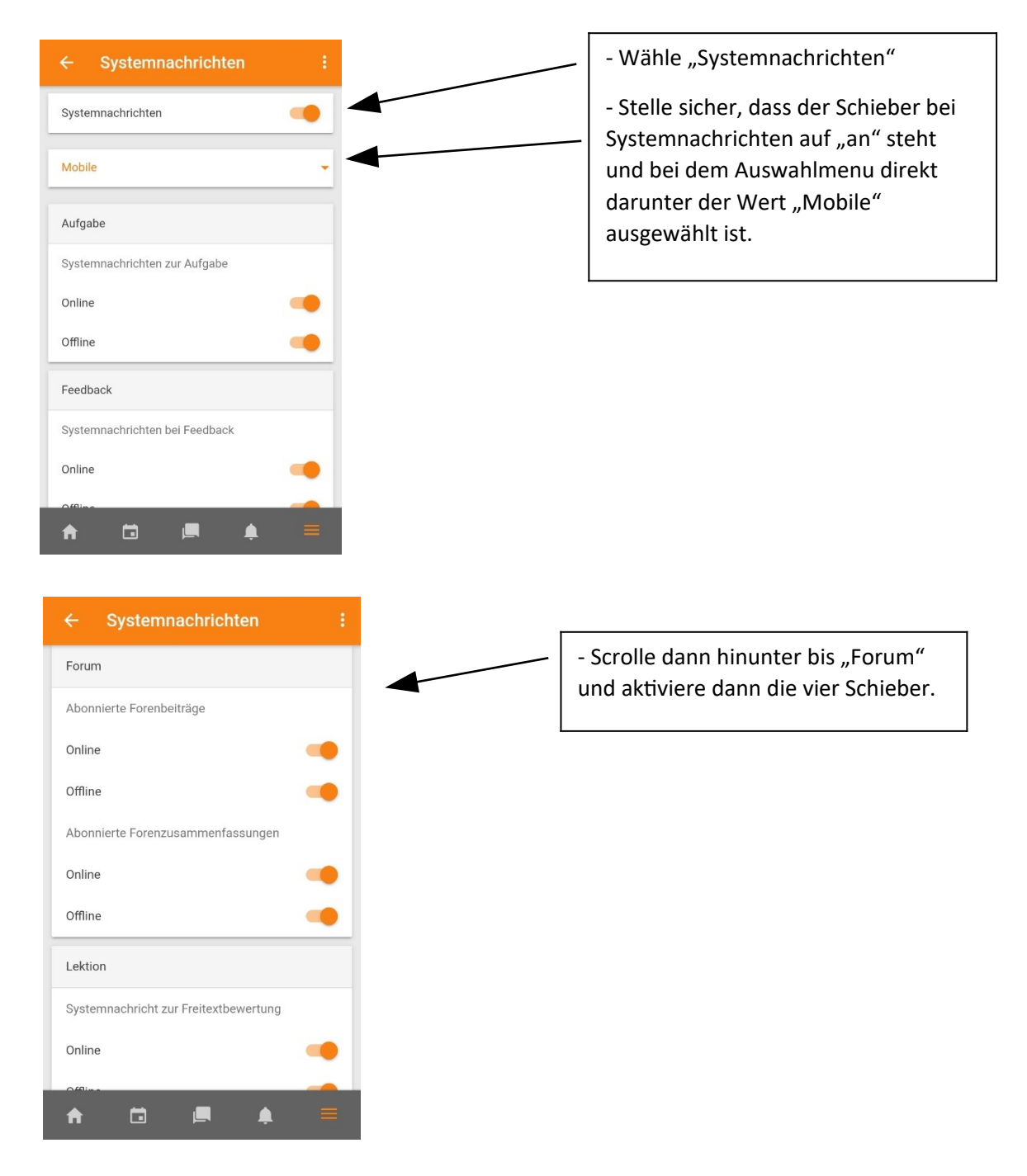

Jetzt müsstest Du eigentlich jedes Mal automatisch benachrichtigt werden, wenn in ein Forum / in ein Thema in einem Forum, das Du abonniert hast (macht man über die Webansicht), etwas hineingeschrieben wird. Achtung: Die Meldung braucht einige Zeit, bis sie ankommt (mindestens mehrere Minuten, manchmal auch deutlich länger). Das ist keine Fehlfunktion der App, sondern liegt an den Messaging-Servern. Fahre daher vor allem am Anfang, bis sich alles eingespielt hat, unbedingt zweigleisig: Schaue parallel auch immer direkt in dem Kurs nach, ob an wichtigen Stellen Neuerungen verkündet werden.